# 附:新校园"一卡通"应用使用说明

## 一、"一卡通"应用登录

1、下载"湖工职院"掌上校园 APP,在"应用"中找到"一卡通"应用;

2、登录掌上校园 APP 后,点击"一卡通"应用,无需登录,自动绑定校园卡账户。

说明:"湖工职院"掌上校园 APP 下载办法请参考《关于"湖工职院"掌上校园 app 上 线试运行的通知》。安装安卓系统"湖工职院"掌上校园 APP 请扫下左图二维码。

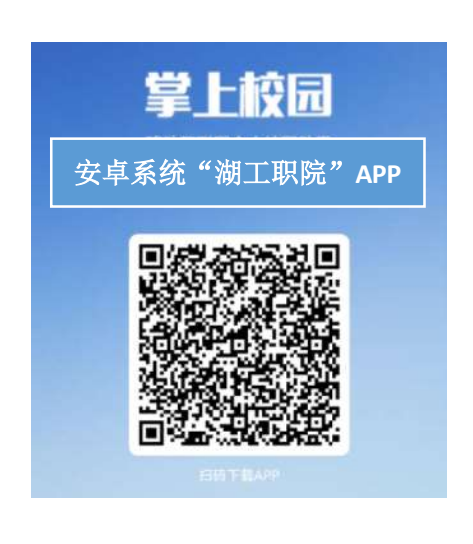

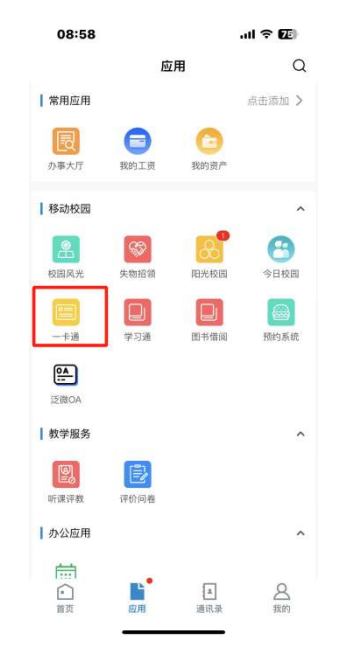

## 二、"一卡通"应用主要功能使用说明

## 1、虚拟身份码

点击应用界面上"认证码",显示的二维码为师生的虚拟身份码,此身份码可在图书借 阅系统中使用。

| 09:03           |             |                   | .ul 🗢 🖅                                                                                                    |
|-----------------|-------------|-------------------|----------------------------------------------------------------------------------------------------|
| ×               | 首页          |                   |                                                                                                    |
| 抗州市~ Q<br>macro |             | _                 |                                                                                                    |
|                 |             |                   | 1<br>*2                                                                                                    |
| 定<br>卡片充值       | 這了          | <b>市</b><br>校園卡螺定 | (F)<br>銀行卡網定                                                                                                    |
| []<br>账单        | (EE)<br>银行卡 | 自程<br>日程          | (<br>)<br>)<br>(<br>)<br>)<br>(<br>))<br>(<br>)<br>)<br>(<br>)<br>)<br>(<br>)<br>)<br>(<br>)<br>)<br>(<br>)<br>)<br>(<br>)<br>)<br>(<br>)<br>)<br>(<br>)<br>)<br>(<br>)<br>)<br>(<br>)<br>)<br>(<br>)<br>)<br>(<br>)<br>)<br>)<br>(<br>)<br>)<br>)<br>(<br>)<br>)<br>)<br>(<br>)<br>)<br>(<br>))<br>())<br>)<br>())<br>())<br>())<br>())<br>())<br>())<br>())<br>())<br>())<br>()))<br>()))<br>()))<br>()))<br>()))<br>()))<br>()))<br>()))<br>()))<br>()))<br>()))<br>()))<br>()))<br>()))<br>()))<br>()))<br>()))<br>()))<br>()))<br>())))<br>()))<br>()))<br>()))<br>()))<br>()))<br>())))<br>())))<br>())))<br>())))<br>())))<br>())))<br>())))<br>())))<br>())))<br>()))))<br>()))))<br>())))<br>())))<br>())))<br>())))<br>())))<br>())))<br>())))<br>()))))) |
| 全部应用            |             |                   | 更多〉                                                                                                    |
|                 |             |                   |                                                                                                    |
| 論页              | 日<br>大厅     | 同动态               | ▲ 我的                                                                                                    |
|                 | <           | >                 |                                                                                                    |
|                 |             |                   |                                                                                                    |

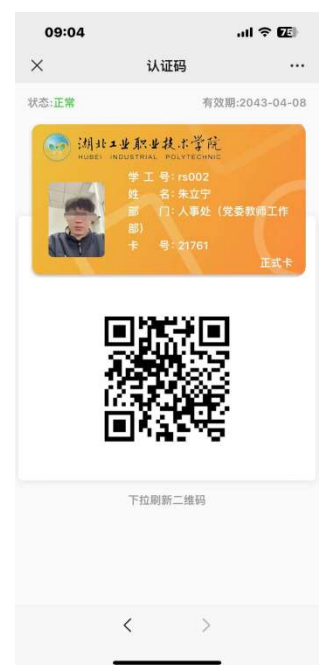

#### 2、校园卡虚拟付款码

点击应用界面上"付款",显示的二维码为师生的虚拟付款码,用于食堂消费、图书 馆丢失图书扣费等。

注:原有"一卡通"系统内的所有账户余额均可在选择支付方式中选择付款。

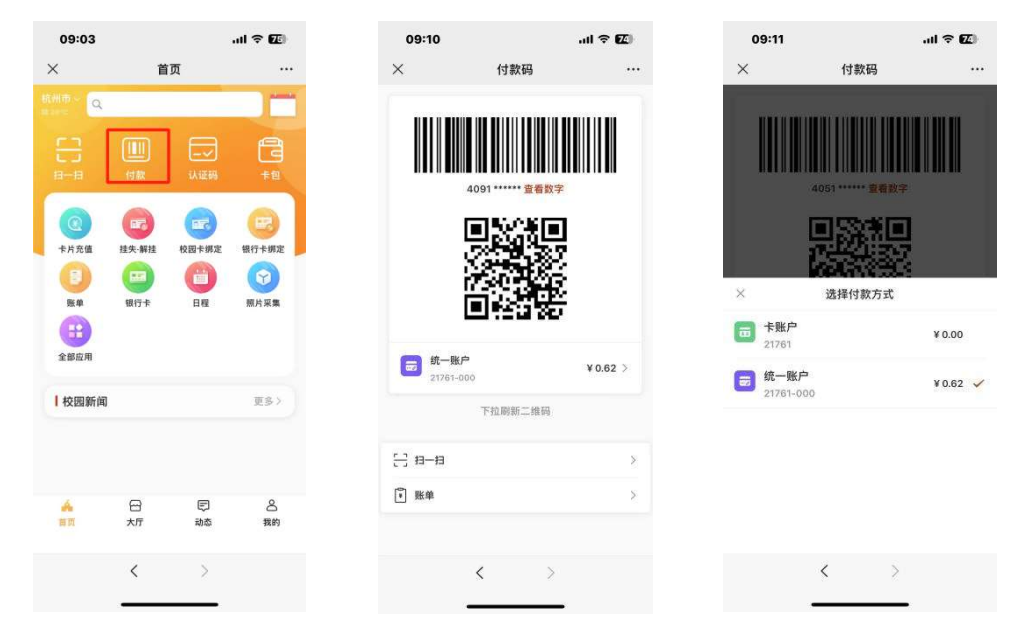

#### 3、人脸采集

使用"一卡通"的照片采集功能方便师生在校园内使用人脸信息通过门禁、进行校内餐饮 POS 机消费等。

(1) "照片采集"功能说明:

师生在第一次登录"一卡通"时,可通过"一卡通"应用中点击"我的"按钮, 查看系统中是否已有照片,若有则可忽略"照片采集"功能;若"一卡通"中无个人 照片信息,则需自助进行照片采集。

(2) 点击应用界面上"照片采集",对个人面部信息进行采集。

可以选择已有照片或者拍照。要求相片面部信息清晰,坐姿端正,距离适中。

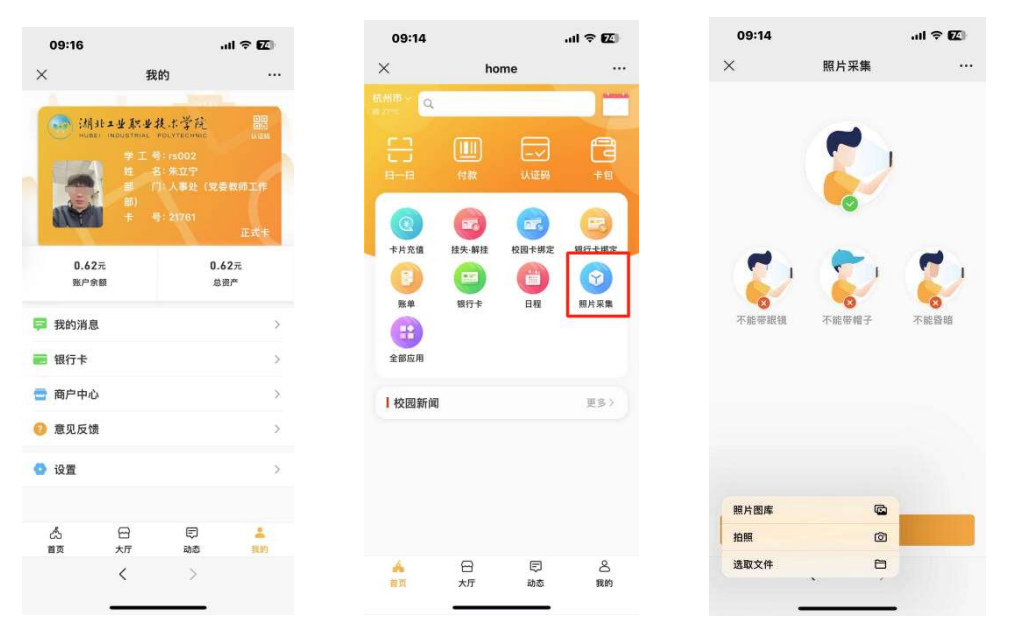

#### 4、商户中心

食堂商户可以在"一卡通"系统"商户中心"查询自己的每天的收入、结余信息, 并做相关查询统计。

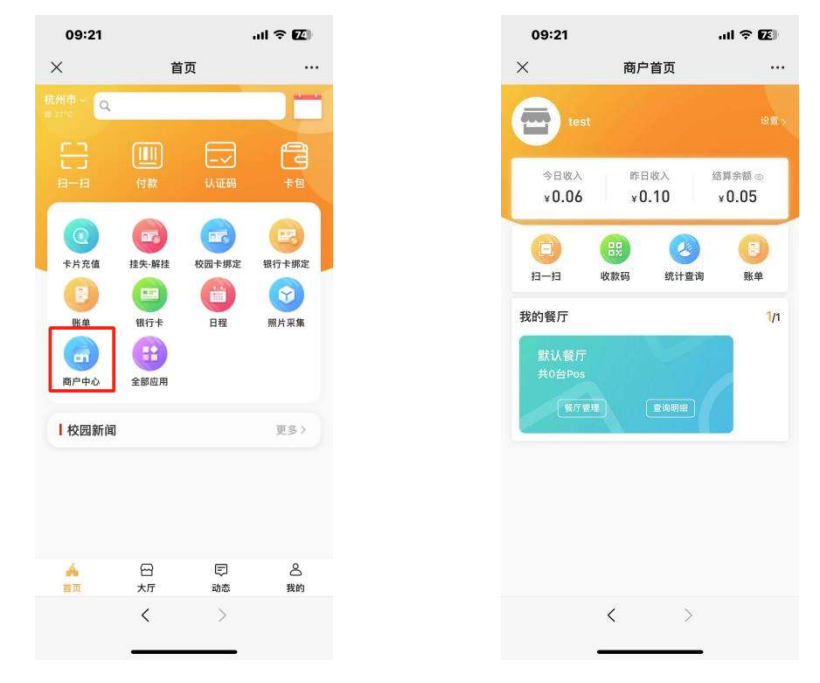

## 三、"建融慧学"校园 e 码通使用说明

校园 e 码通是中国建设银行推出的一款面向校园用户群体的产品,以电子校园卡为载体,实现校内餐饮消费、电费网控等应用功能。在本项目中,需使用校园 e 码通为校园卡充值。

校园卡充值步骤如下:

1、微信或支付宝搜索"校园 e 码通"小程序,选择学校,输入姓名和学工号及密码(默 认密码为身份证后六位,有大写字母的前推一位。)

2、开通电子钱包,绑定银行卡(推荐中国建设银行银行卡)。

点击应用界面上"电子钱包",按照指导流程进行绑定银行卡,开通电子钱包支付。

| 09:59       |                          | ul 🕈 🖽        | 10:1       | 15             | l † 🗹 |
|-------------|--------------------------|---------------|------------|----------------|-------|
|             | 校园e码通                    | ••• •         | <          | 电子钱包           | ••• • |
| 😡 Maka      | ±£×±¥,tr≩tā.<br>1999.tau |               |            | ¥0.00          |       |
|             |                          |               |            | 8431*********2 | 08 ©  |
| 姓名:朱立宁      |                          |               | <b>E</b> : | 交易明细           | >     |
| #₩: rs002 μ | é †.K.                   | <b>校园一</b> 卡圈 | (¥)        | 充值             | >     |
| 8章          | 电子线包                     | 「意義           | [¥] 1      | 提现             | >     |
| 电子钱包        | ¥0.00                    | 更多~           | ا الله     | 硯额             | >     |
| <b>[</b> ¥] | ₹ 5                      | 87            |            | 银行卡            | >     |
| 提现          | 钱包充值 交易时                 | 明细 客户信息补录     | ¥8 3       | 注销             | >     |
| 咬园卡账户       |                          |               |            |                |       |
| X           | (¥)                      |               |            |                |       |
| 卡片余额        | 卡片充值                     |               |            |                |       |
| 其他服务        |                          | 更多~           |            |                |       |
|             |                          |               |            |                |       |
| 多改手机号       | 银联认证 微信i                 | 人证 解如         |            |                |       |

## 3、校园卡账户充值

点击应用界面上"卡片充值",输入金额及密码即可对校园卡账户充值。

| 09:59                 |                                                                                                    | ul † 69                                    | 10:06 .ul 🗢 🖸                                                          | 2       |
|-----------------------|----------------------------------------------------------------------------------------------------|--------------------------------------------|------------------------------------------------------------------------|---------|
| ŵ                     | 校园e码通                                                                                                    | ••• •                                      | く 校园卡充值 ・・・・ (                                                         | •       |
| S 24                  | L <b>×±k×±</b> R,2≩®.                                                                                                    |                                            | 校园卡余额:¥0.00                                                            |         |
|                       |                                                                                                    |                                            | 校园卡充值金額(元)<br>¥ 请输入金额                                                  |         |
| 姓名:朱立宁<br>学号:rs002    | NAA DAA ANG                                                                                                    | 段四一卡圈                                      | 50元         100元         200元         5007                             | ī       |
| RE                    |                                                                                                    |                                            | 充值方式                                                                   |         |
| 身份码                   | 电子钱包<br>¥0.00                                                                                                    | 付款码                                        | 👘 电子钱包支付 📀                                                             | 7       |
| 电子钱包                  |                                                                                                    | 更多~                                        |                                                                        | 2       |
| <mark>、羊</mark><br>提现 | ¥         Image: Constraint of the second second seco | 8.<br>○○○○○○○○○○○○○○○○○○○○○○○○○○○○○○○○○○○○ | 卡片充值<br>温馨提示:使用电子线包账户向校园卡账户充值,钱包则<br>余银不足时,支持从钱包绑定的储蓄卡账户扣款,单笔公<br>限额¥。 | 上に見ていた。 |
| 校园卡账户                 |                                                                                                    |                                            |                                                                        |         |
| ¥<br>卡片余额             | ↓<br>卡片充值                                                                                                    |                                            |                                                                        |         |
| 其他服务                  |                                                                                                    | 更多~                                        |                                                                        |         |
| (D)<br>修改手机号          | (1)<br>银联认证 微信认证                                                                                                    | E figur                                    |                                                                        |         |

#### 4、实名认证及银联认证

分别从支付宝和微信进入"校园 e 码通"小程序完成登录后,点击应用界面上"微信认 证"或"支付宝认证",即可完成支付宝和微信在食堂消费实名制。

15款的

银行卡

因

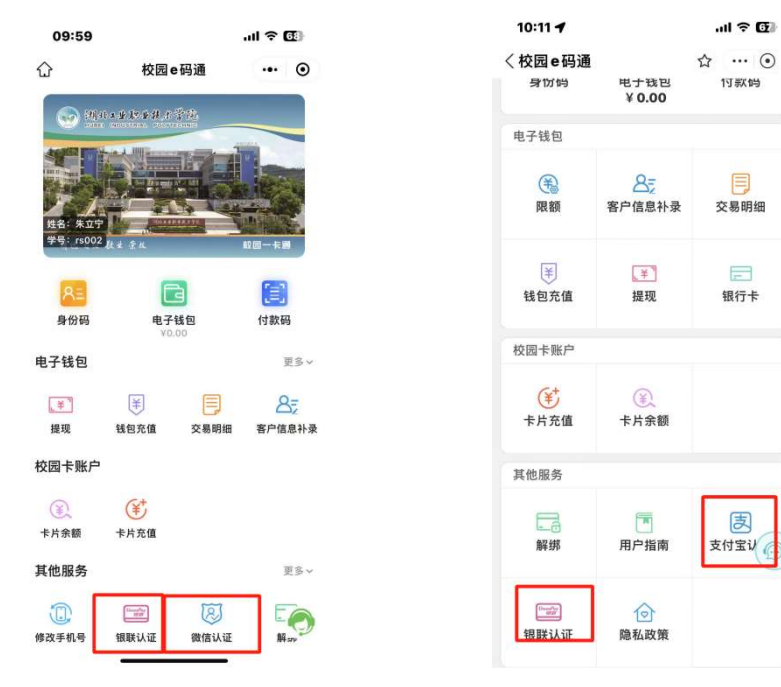